# Guide de démarrage rapide GéoServices (en 5 étapes !)

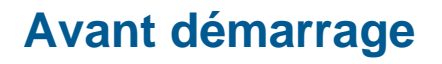

- Disposer de l'email de livraison avec votre identiant et votre mot de passe ;
- Disposer d'un rôle sur votre portail ArcGIS Enterprise ou ArcGIS Online avec droits suffisants pour publier des services<sup>1</sup>.

## Etape 1 : Installation

□ Sur le site <u>https://services.esrifrance.fr/</u> allez sur la partie « Gestion ».

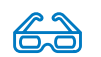

- □ Accédez au gestionnaire de votre compte avec votre identifiant et mot de passe.
- Dans l'onglet « Outils », renseignez l'adresse de votre portail ArcGIS Enterprise ou ArcGIS Online, ainsi que votre identifiant d'accès à celui-ci.

| Science of Whene                                                                                  | TABLEAU DE BORD OUTILS                                                                                       | <b>.</b>                                                                                                    |
|---------------------------------------------------------------------------------------------------|----------------------------------------------------------------------------------------------------|----------------------------------------------------------------------------------------------------|
|                                                                                                   |                                                                                                    |                                                                                                    |
| Référencer les géo                                                                                | Référencement des Géoservices<br>pservices dans votre portail ArcGIS Enterprise ou dans votre orga           | nisation ArcGIS Online                                                                                                    |
| A la fin de la procédure,<br>un message apparaitra<br>informant que le<br>référencement a abouti. | URL ArcGIS* <pre>     Https:// esrifrance.maps.arcgis.com      Identifiant ArcGIS*      Mot de passe* </pre> | Saisir l'URL de votre portail ArcGIS<br>([mon_domainel/[mon_portail_arcgis) ou de votre<br>organisation AGOL<br>([mon_organisation].maps.arcgis.com).<br>Saisir l'identifiant de votre Portail ArcGIS ou de votre<br>organisation AGOL. Le compte associé doit avoir le rôle<br>de publisher. |

<sup>&</sup>lt;sup>1</sup> Pour plus d'informations : <u>https://doc.arcgis.com/en/arcgis-online/reference/roles.htm</u>

# Etape 2 : Vérification

□ Sur votre portail, vérifiez la présence des nouveaux éléments dans le répertoire 'géoservices Esri France' :

| Title              |                 |                                       |         |
|--------------------|-----------------|---------------------------------------|---------|
| France_SCAN100_NB  | Map Image Layer |                                       |         |
| France_SCAN1000_NB | Web Map         |                                       |         |
| France_SCAN1000_NB | Map Image Layer |                                       |         |
| [V] FranceDOM_PCI  | Web Map         |                                       |         |
| FranceDOM_PCI      | Tile Layer      |                                       | Locator |
| FranceDOM_PCI      | Feature Layer   | ☐ ▲ BAN_France                        | Locator |
| FranceDOM_PCI      | Map Image Layer | BDAdresse_FranceDOM_Advanced_Plaque   | Locator |
| France_PCI_BDP     | Feature Layer   | BDAdresse FranceDOM Advanced Parcelle | Locator |
| France_PCI_BDP     | Web Map         | BDAdresse_FranceDOM_Advanced_Bati     | Locator |

Pour chaque **service de cartes** et/ou **d'entités**, l'outil crée une **carte Web**. Celles-ci permettent l'ajout des services dans votre **Galerie de fonds de cartes**.

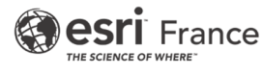

## Etape 3 : Paramétrer la galerie de fonds de cartes

- Créez ou choisissez un groupe existant dans lequel vous pourrez partager les nouvelles cartes. Celui-ci contiendra les GéoServices que vous souhaitez partager dans la galerie de fonds de cartes.
- □ Renseignez le nom du groupe, un sommaire et une étiquette. Ajoutez une image représentative des contenus.

| er un groupe                           | :                   |
|----------------------------------------|---------------------|
| Vue d'ensemble du groupe               |                     |
| Nom                                    |                     |
| Galerie Fonds des Cartes - GéoServices |                     |
| Résumé                                 |                     |
| Galerie Fonds des Cartes - GéoServices |                     |
|                                        | T Charger une image |
|                                        |                     |
| Balises                                |                     |
| basemaps ×                             |                     |
|                                        |                     |

Assurez-vous que le groupe est visible par l'ensemble des membres de votre organisation

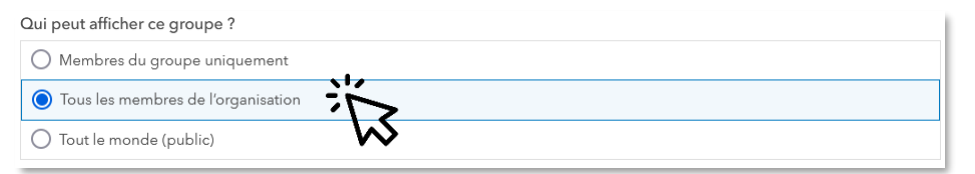

 Lors du référencement des GéoServices, l'outil a créé un dossier 'géoservices Esri France' où tous les éléments sont regroupés :

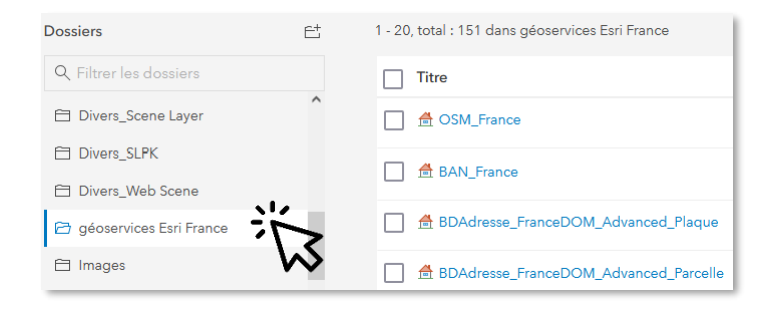

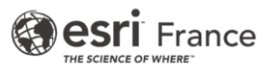

A l'intérieur de ce dossier, partagez tous les éléments avec le groupe qui recense les fonds de cartes. Il suffit de sélectionner tous les éléments et les partager.
 Attention, il peut avoir plusieurs pages !

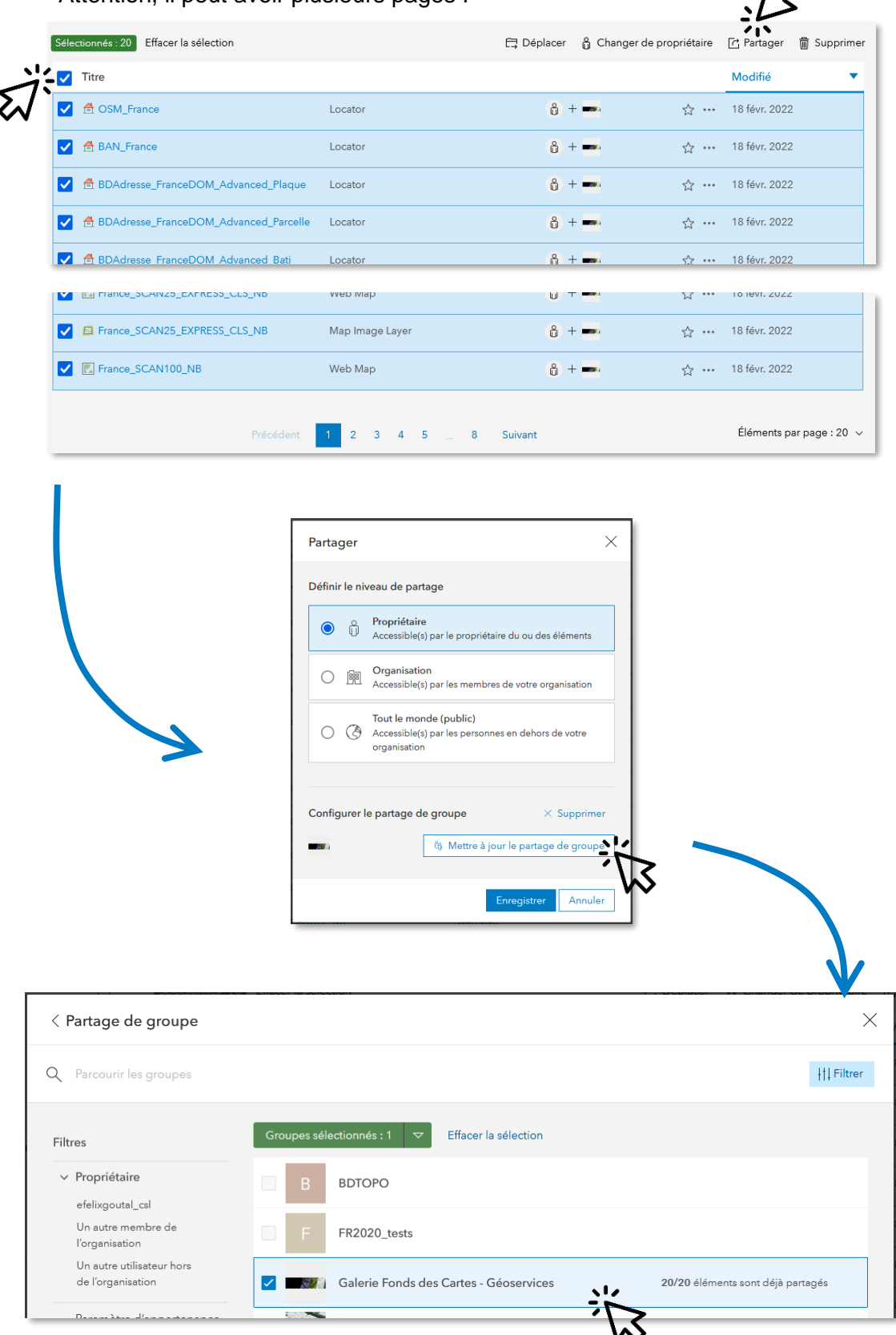

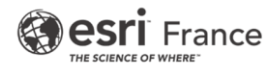

À la suite de la création du groupe et le partage des fonds de cartes, il convient de définir ce groupe comme source de la bibliothèque de l'organisation. Pour activer la galerie de fonds de cartes personnalisée, il suffit d'aller dans les **paramètres** de votre organisation, dans l'onglet « **Carte** » :

| Accueil | Bibliothèque | Carte | Scène | Notebook | Groupes | Contenu | Organisation | Q       | Ą     | ::: | 9      | .M         |
|---------|--------------|-------|-------|----------|---------|---------|--------------|---------|-------|-----|--------|------------|
|         |              |       |       |          |         |         | Aperçu       | Membres | Licen | ces | Statut | Paramètres |

□ Dans la partie « **Bibliothèque de fonds de carte** », il faut sélectionner le groupe contenant les GéoServices Esri France :

| Généraux                  | Carte                                                                                                    |  |  |  |  |  |
|---------------------------|----------------------------------------------------------------------------------------------------|--|--|--|--|--|
| Page d'accueil            | Visionneuse de carte principale                                                                                                    |  |  |  |  |  |
| Bibliothèque              | Choisissez la visionneuse de carte principale de votre organisation à utiliser avec les cartes et les couches. Les                                   |  |  |  |  |  |
| Carte                     | membres peuvent également définir leur propre visionneuse de carte principale dans leurs paramètres. En savoir<br>plus sur les options de Map Viewer |  |  |  |  |  |
| Éléments 😡                | Map Viewer                                                                                                    |  |  |  |  |  |
| Groupes                   | O Map Viewer Classic                                                                                                    |  |  |  |  |  |
| Webhooks                  |                                                                                                    |  |  |  |  |  |
| Services réseaux          | Bibliothèque de fonds de carte                                                                                                    |  |  |  |  |  |
| ArcGIS Online             | Groupe<br>Sélectionnez le groupe dont les cartes Web apparaîtront dans la bibliothèque de fonds de carte.                                            |  |  |  |  |  |
| Serveurs                  | géoservices Esri France 🧳                                                                                                    |  |  |  |  |  |
| Rôles des membres         | Ordre de tri                                                                                                    |  |  |  |  |  |
| Paramètres par défaut des | Titre ¢ Croissant ¢                                                                                                    |  |  |  |  |  |
| nouveaux membres          | Vous pouvez en outre partager les fonds de carte Esri par défaut avec ce groupe en cliquant sur le bouton ci-                                        |  |  |  |  |  |
| Collaborations            | Partager les fonds de carte                                                                                                    |  |  |  |  |  |
| Sécurité                  |                                                                                                    |  |  |  |  |  |

#### Bravo !

Vous disposez désormais d'une galerie de fonds de cartes enrichie des GéoServices Esri France.

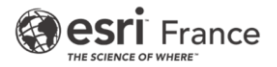

# Etape 4 : Paramétrer les localisateurs d'adresse

Il est possible d'ajouter à votre portail les services de géocodage disponibles dans le bouquet de GéoServices Esri France.

□ Toujours dans les **paramètres** de votre organisation, dans l'onglet « **Services réseaux** » et la rubrique « **Géocodage** », vous pouvez « **Ajouter un localisateur** ».

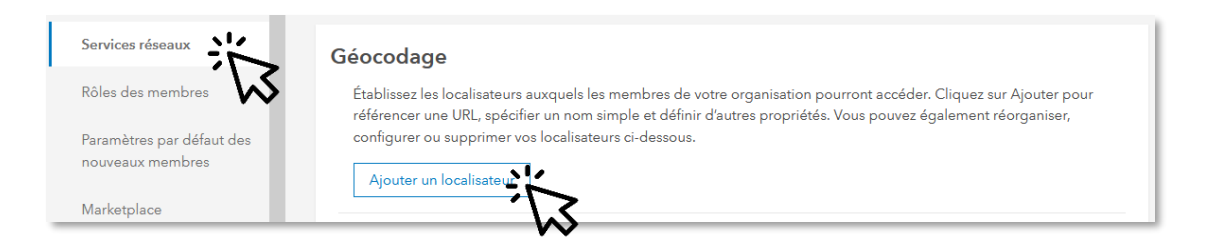

□ Renseignez ensuite un des localisateurs des GéoServices Esri France (il faut que le localisateur soit partagé avec l'**organisation**) :

| Ajouter un localisateur                                                            | × □ Ainsi, vous pourrez                          |
|------------------------------------------------------------------------------------|--------------------------------------------------|
| ArcGIS World Geocoding Service                                                     | bénéficier de la puissance des                   |
| O A partir d'une URL                                                               | localisateurs Esri France dans vos applications. |
| A partir du localisateur existant                                                  |                                                  |
| Élément de localisateur                                                            |                                                  |
| BDTopo_FranceDOM_Bati                                                              |                                                  |
| URL du localisateur                                                                |                                                  |
| https://services.esrifrance.fr/arcgis/tokenaccess/pUfiARhZTkSkGmAlwhRRQ5uaqr8DyeND | L8*tDWi                                          |
| Nom du localisateur                                                                | A BDTopo_FranceDOM_Bati                          |
| BDTopo_FranceDOM_Bati                                                              |                                                  |
| Texte de l'espace réservé                                                          | Visionneuse de cartes                            |
| Rechercher une adresse ou un lieu                                                  | Localiser ? - + ×                                |
| Autoriser la recherche géographique                                                | Localiser Recherche de couches                   |
|                                                                                    | Rechercher                                       |
| Autoriser le géocodage par lots                                                    | BDAdresse_FranceDOM_Advanced_Plaque              |
| W                                                                                  | V 🗹 📇 XY provider                                |
| Enregistrer                                                                        | Annuler Annuler Paramètres des fournisseurs      |
|                                                                                    |                                                  |

# 

### Etape 5: Utiliser les services

### Utilisation dans votre portail

- Suite au référencement des GéoServices en tant que fonds de cartes vous accédez désormais directement aux services dans la visionneuse de cartes :
- L'autre option est d'utiliser les services en tant que couche, en effectuant une recherche rapide sur l'élément que vous souhaitez utiliser :

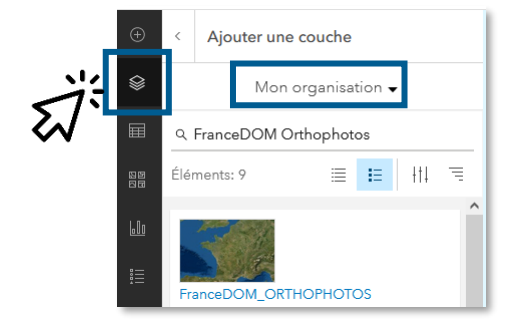

### Utilisation dans ArcGIS Pro

Dans ArcGIS Pro, il suffit d'aller dans le catalogue pour accéder aux éléments référencés précédemment et disponibles dans votre organisation :

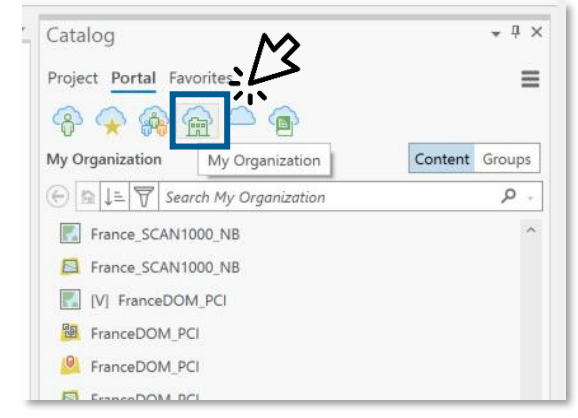

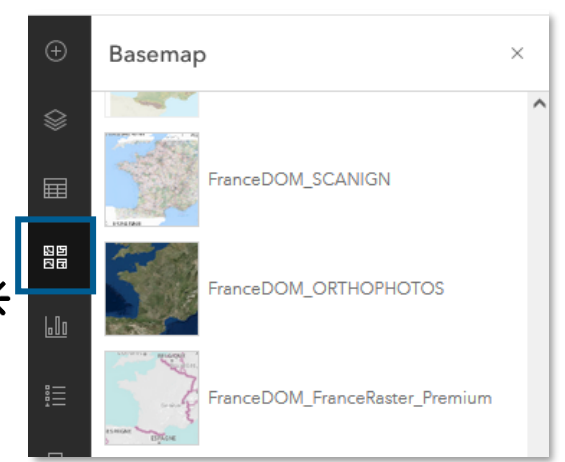

# Support

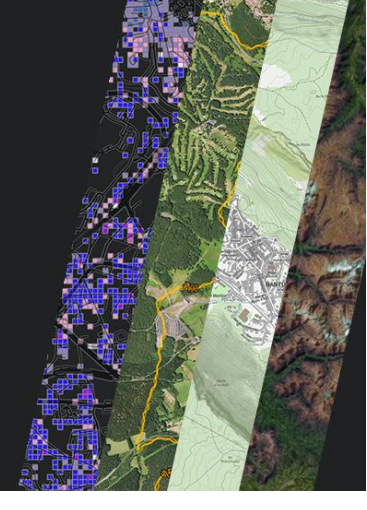

Plus d'informations sur l'actualité sont disponibles sur la page de statut des GéoServices.

Pour toute information complémentaire n'hésitez pas à consulter la documentation technique.

Et si vous avez des questions ou besoin d'autres renseignements, n'hésitez pas à <u>nous</u> <u>contacter</u> !